# エントリー料支払い手順

①エントリー確認をクリック 赤帯箇所にある「大会エントリー」にカーソルを合わせると表示されます。

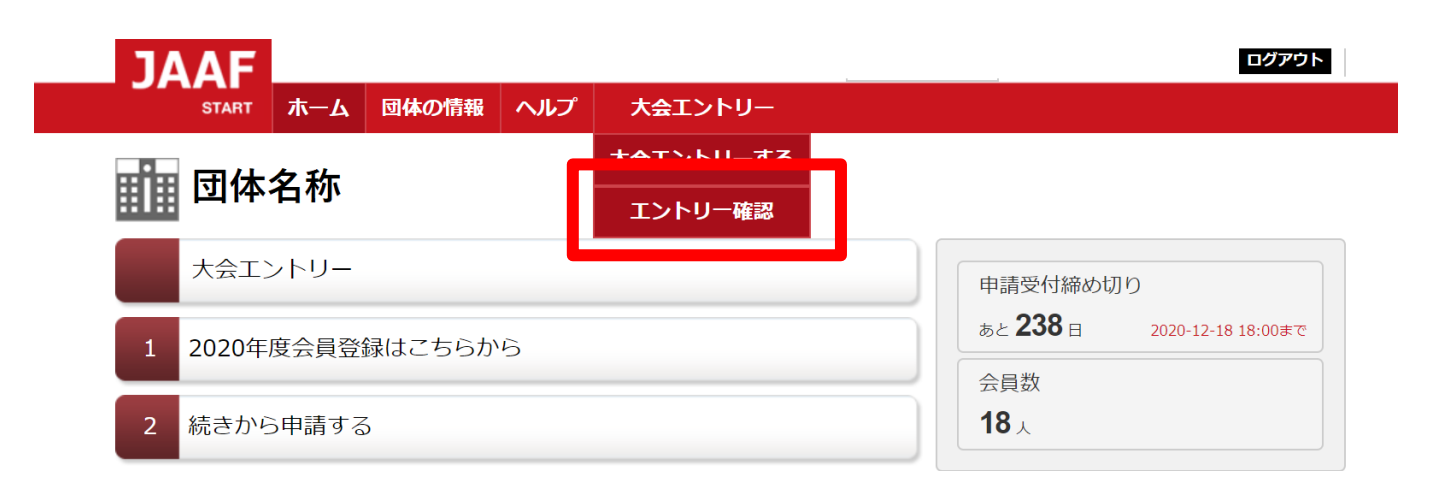

### ②該当の大会名をクリック

💼 団体名称

### エントリー確認

<注意事項> エントリー操作を行った大会一覧を表示しています。 大会名が表示されていても支払を完了していない場合は、「エントリー完了」になりませんので、ご注意下さい。 現在の状況を確認するには大会名をクリックしご確認下さい。 ・クリック後に次画面で「大会エントリーはまだ完了していません」と表示されてる場合は、 エントリー情報の入力自体が未完了となります。エントリーをし直して下さい。 ・選手情報が表示されている場合、情報入力は完了しておりますがエントリー完了されているかを ご確認いただく場合は、【お支払い状況】で【決済完了】となっている事をご確認下さい。 第32回 日本ジュニア陸上競技選手権大会

| 第12回 U18日本陸上競技選手権大会      |
|--------------------------|
| 2019 日本室内陸上競技大阪大会        |
|                          |
| 第12回 月10日末陆上萼枝翠毛接十个      |
| 全国高等学校陸上競技大会2020(混成競技以外) |
|                          |
|                          |

### ③出場者確認

エントリーした選手の「エントリー選考状況」欄に選考結果が 表示されているので確認してください。 ※出場できる人には【当選】と表示されます。

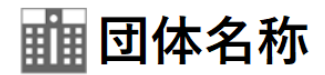

エントリー確認

領収書については<u>こちら</u>よりご確認ください

記録の修正についてはこちらよりご確認ください

| 氏名        | 陸連 太郎                        |  |  |
|-----------|------------------------------|--|--|
| 氏名(カナ)    | リクレン タロウ                     |  |  |
| 氏名(英字)    | RIKUREN Taro                 |  |  |
| 性別        | 男                            |  |  |
| 生年月日      |                              |  |  |
| 国籍        | 日本国籍(日本で生まれ育った外国籍を有する競技者を含む) |  |  |
| 身長        | 170 cm                       |  |  |
| 体重        | 60 kg                        |  |  |
| 競技エントリー情報 |                              |  |  |
| エントロー番目   | CDプレミア種目 甲子 100m             |  |  |
| エントリー選考状況 | 当選                           |  |  |
| お支払い方法    |                              |  |  |
| お支払い状況    | 申し込み未完了                      |  |  |

# ④下部に表示されている当選者の人数と金額を確認し、 【お支払い手続きに進む】をクリック ※支払い開始日時にならないとボタンは表示されません また、複数人エントリーしている場合は、当選者分をまとめてのお支払いになります。

### エントリー料(税込)

| GPプレミア種目 男子 100m | 当選者2名      | 7,000円 |
|------------------|------------|--------|
| 습류               |            | 7,000円 |
| हरू              | お支払い手続きへ進む |        |

# ⑤決済規約をご一読いただき【決済規約に同意して進む】をクリック

16

※決済システムのセキュリティ上、最新のブラウザでしか決済画面へ 進めませんのでご注意ください。

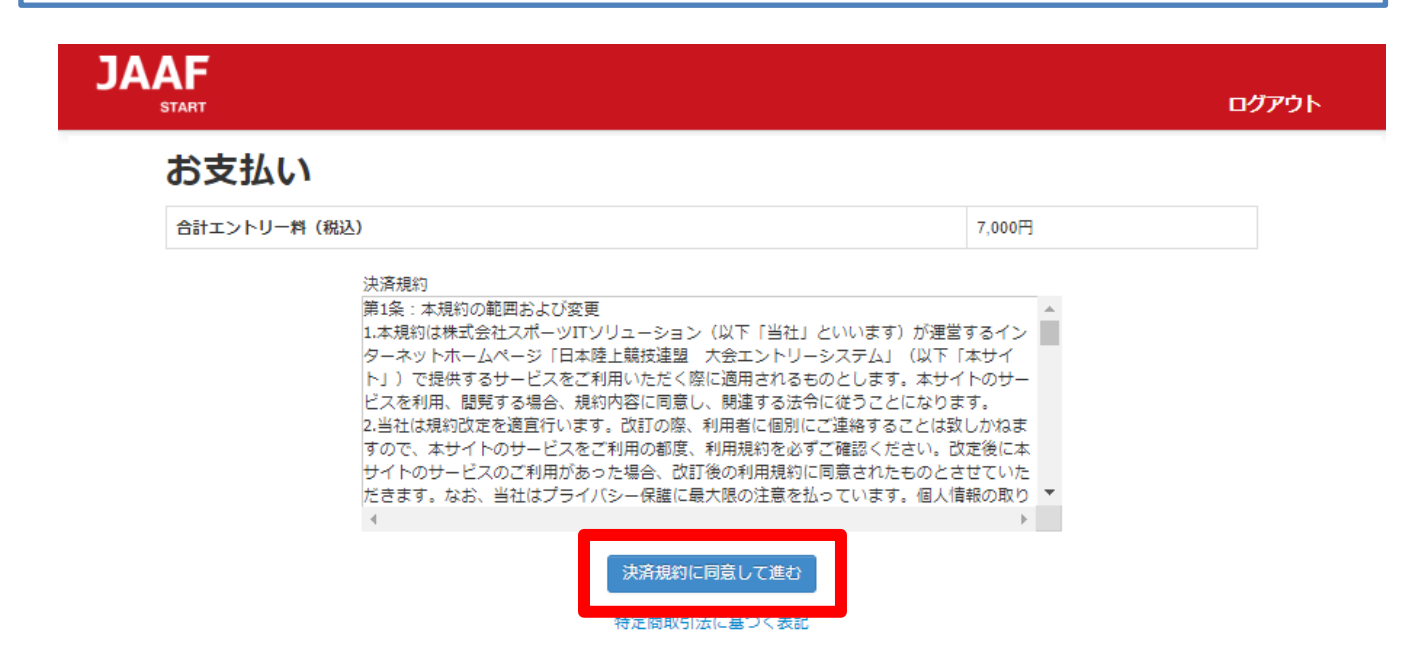

# ⑥金額をご確認いただき【次へ】をクリック

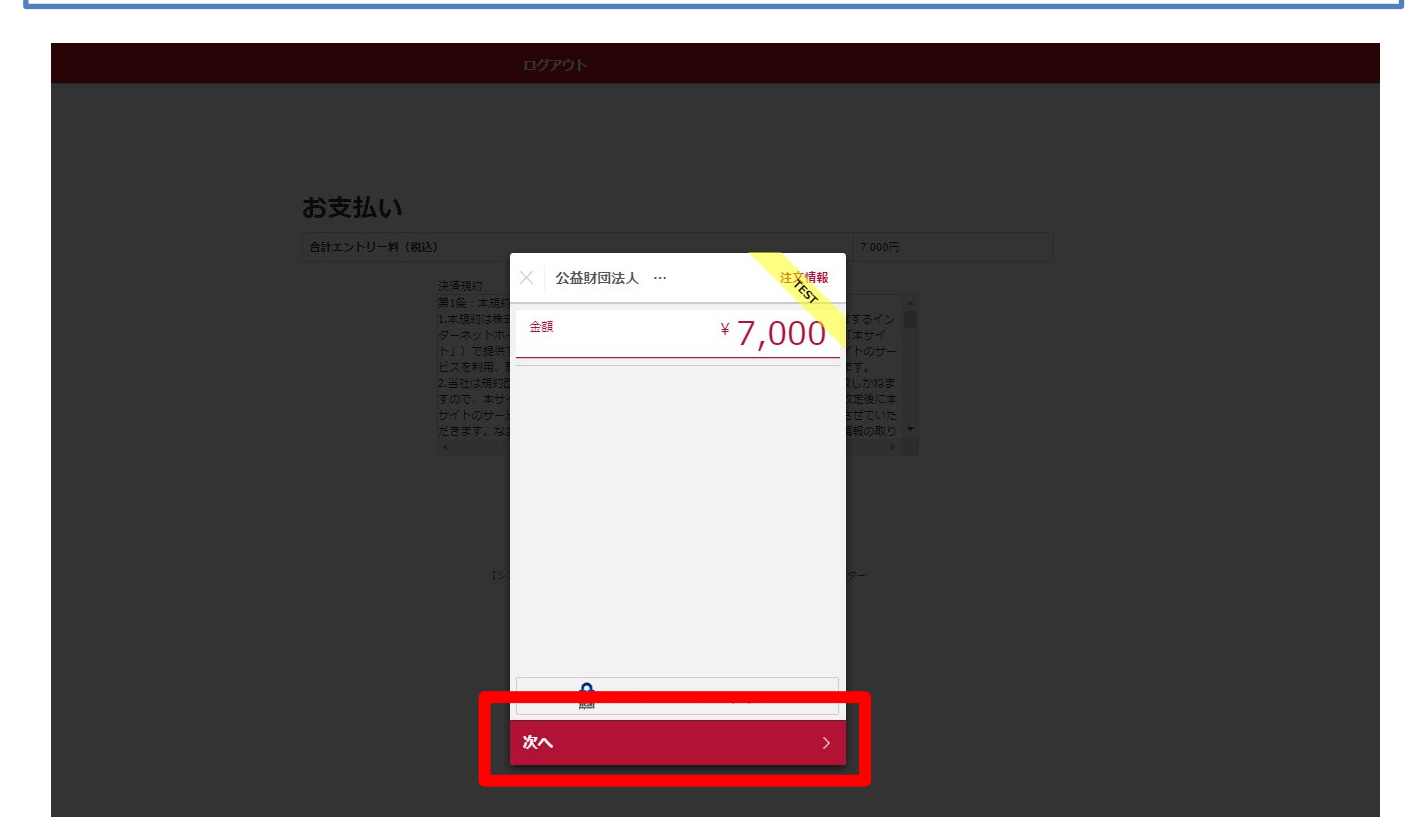

⑦ **支払い方法の選択** 【クレジットカード】または【コンビニエンスストア】よりお支払い方法を 選択してください。

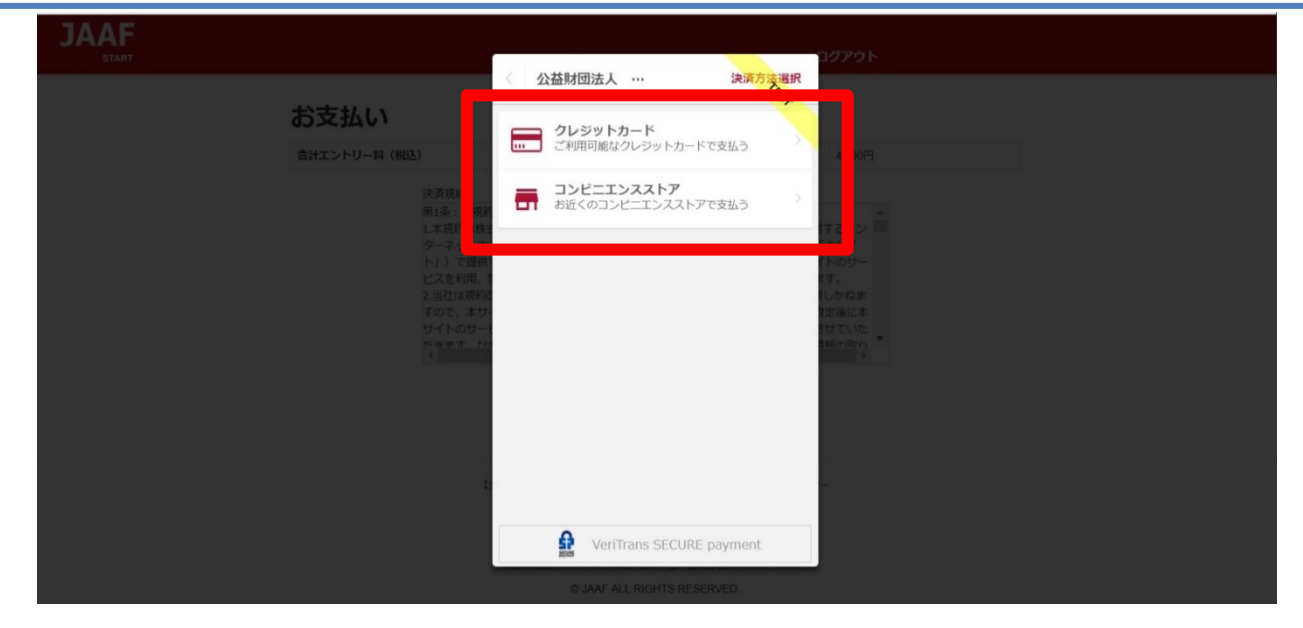

# **クレジットカード** (※コンビニ支払選択の場合は、p.20へ)

①**カード情報の入力** カード番号・有効期限・セキュリティコードをご入力いただき【次へ】を クリックしてください。

| 合計エントリー料(税込) 7,000円                                                                            |  |
|------------------------------------------------------------------------------------------------|--|
|                                                                                                |  |
| 1.本規約は株式<br>ターネットホーム<br>ト」)で提供 Y 7,000 オタイン                                                    |  |
| ビスを利用、1<br>2.当社は規約<br>すので、本サ・4111111111111111111111111111111111111                             |  |
| サイトのサー<br>たきます。な<br>05 / 50<br>サイトのサー<br>セキュリティコード<br>10 10 10 10 10 10 10 10 10 10 10 10 10 1 |  |
|                                                                                                |  |
|                                                                                                |  |
| ts. 0-                                                                                         |  |
|                                                                                                |  |
|                                                                                                |  |
| ★へ →                                                                                           |  |
|                                                                                                |  |

# ②入力内容の確認後【この内容で支払う】をクリック

|                                                                                                    |                                       |                 | ロジアワト                                                             |
|----------------------------------------------------------------------------------------------------|---------------------------------------|-----------------|-------------------------------------------------------------------|
|                                                                                                    | 《 公益財団法人 …                            | 決済情報確認          |                                                                   |
|                                                                                                    | 以下詳細についてご確認くだ                         | さい。             |                                                                   |
| 支払い                                                                                                    | 決済情報                                  |                 |                                                                   |
|                                                                                                    | 決済方法                                  | Card            |                                                                   |
| エントリー料(税込)                                                                                                    | カード番号                                 | *************11 | 7,000円                                                            |
| 決済規約                                                                                                    | 有効期限                                  | 05/50           |                                                                   |
| <ul> <li>第1条:本規約</li> <li>1.本規約は株式</li> <li>ターネットホート」)で提供</li> <li>ビスを利用、</li> <li>2.当社は規約</li> <li>すので、本サーサイトのサート</li> <li>ビュます かって</li> <li>1</li> </ul> |                                       |                 | はするイン<br>「本サイ<br>「トのサー<br>ます。<br>れしかねま<br>文定後に本<br>させていた<br>ち紹の取り |
| t                                                                                                    | Constant Section     Constant Section | ECURE payment   |                                                                   |

# ③ **支払い完了** 支払い完了となりますので【完了】をクリックしてください。

| JAAF                                                                                                    |                                            | ログアウト                     |
|----------------------------------------------------------------------------------------------------|--------------------------------------------|---------------------------|
|                                                                                                    | 公益財団法人 …                                   | 決選考了<br>                  |
| お支払い                                                                                                    |                                            |                           |
| 合計エントリー料(税込)                                                                                                    | (~)                                        | 7,000円                    |
| 決済規約<br>第1条:未現<br>(1) - 11年(1) - 11年(1) - 111(1) - 111(1) - 111(1) - 111(1) - 111(1) - 111(1) - 111(1) - 111(1) - 111(1) - 111(1) | 0                                          | A                         |
| レートががって<br>ターネットホ<br>ト」)で提供                                                                                                    | ¥ 7.000                                    | (すいすう) 一<br>「本サイ<br>「下のサー |
| ビスを利用。<br>2.当社は規約<br>すので、本サ                                                                                                    | お支払いが完了しました。                               | 59 -<br>1 しかねま<br>1 定後に本  |
| サイトのサー<br>だ事ます。<br>1<br>4                                                                                                    |                                            | Et CUVE<br>BRATRIO        |
|                                                                                                    |                                            |                           |
|                                                                                                    |                                            |                           |
|                                                                                                    | A VariTrans SECURE payor                   |                           |
|                                                                                                    | 完了                                         |                           |
|                                                                                                    | TEL 03-5321-6580 FAX 03-5321-6591(土,日祝日本除。 | <10.00~18.00)             |

## クレジットカード決済処理でのエラー画面

1\_決済処理にてエラーが発生した場合、POPにて画面上に以下の 通知が出ますので【完了】をクリックしてください。

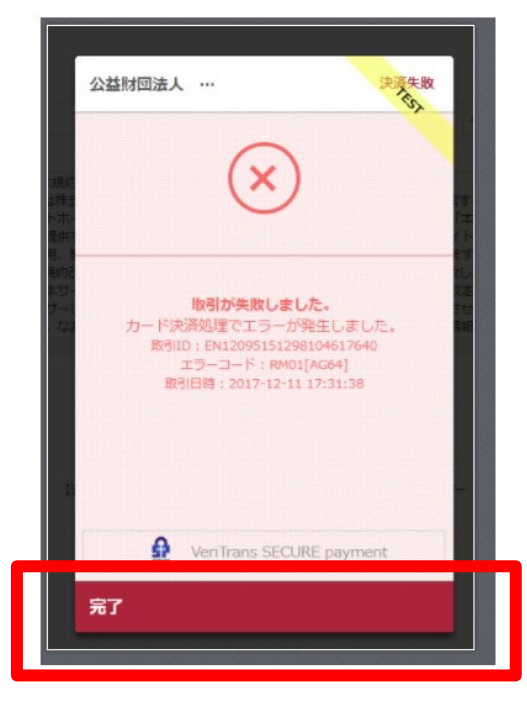

### 2\_以下のようにテキストでも通知されます。 ・カード番号・有効期限・セキュリティコードを再度ご確認ください。

決済に失敗しました。 ・カード番号・有効期限・セキュリティーコードを再度お確かめの上、「決済規約に同意する」ボタンより、決済を完了させてください。

### お支払い

合計エントリー料(税込)

7,000円

3\_決済規約に同意し(p.4 ⑥金額確認へ遷移)、再度金額を ご確認いただき、お手続をお願いいたします。

### コンビニ 2 ①お支払いのコンビニを選択後・姓・名・電話番号を入力し 【次へ】をクリック ※姓名はローマ字と半角入力は不可、 電話番号は半角数字で入力をお願いします。 JAAF コンビニエンスストア 公益財団法人 … 余額 ¥7,000 お支払い店舗を選択してください 2 お支払い $\bigtriangledown$ LAWSON art L 2 陸上 名一郎 電話番号 0900000000 入力された電話番号は、お支払いの際に必要になる場合がござ いますので、必ずお控えください。 次へ

# ②入力内容の確認後【この内容で支払う】をクリック

| JAAF                           |                                                     | <u>םלקקה</u>          |
|--------------------------------|-----------------------------------------------------|-----------------------|
|                                | 《 公益財団法人 … 決済情報確認                                   |                       |
|                                | 以下詳細についてご確認ください。                                    |                       |
| お支払い                           | 決済情報                                                |                       |
|                                | 決済方法 コンビニエンスストア                                     |                       |
| 合計エントリー料(税込)                   | 店舗 (INF) LAWSON Second U                            | 7,000円                |
| 決済規約<br>第1名:太祖約                | 氏名        陸上一郎                                      |                       |
| 1.本規約は株式                       | 電話番号 0900000000                                     | するイン 🧮                |
| ターネットホート」)で提供1                 |                                                     | 「本サイ<br>(トのサー         |
| ビスを利用、<br>2 当社は現約3             |                                                     | にす。<br>リーかねま          |
| すので、本サ                         |                                                     | 定後に本                  |
| サイトのサート<br>だ <sub>きます</sub> かわ |                                                     | - 13 CUVE<br>- 弱の取り 🎽 |
| 1                              |                                                     |                       |
|                                |                                                     |                       |
|                                | VeriTrans SECURE payment                            |                       |
|                                |                                                     |                       |
|                                | この内容で支払う                                            |                       |
|                                | - 12時今日 1 天三 70 天日 1938年4月21日(十字 田坪田本地で 1676627766) |                       |

### ③支払い申し込み完了

【完了】をクリックすると支払いの申し込みが完了します。

- ・団体エントリーの場合 ・・・JAAF STARTにご登録の連絡責任者メールアドレス宛に 支払い番号が届きます
- ・個人エントリー(マイページエントリー)の場合 ・・・マイページに登録のメールアドレス宛に支払い番号が届きます

# ※必ず支払期限内にお支払いをお願いします

| JAAF                        | ログアウト                                                       |
|-----------------------------|-------------------------------------------------------------|
|                             |                                                             |
|                             | 金額 ¥ 7,000                                                  |
| お支払い                        | → お支払いの申込みが完了しました。                                          |
| 合計エントリー料(税込)                | 以下の内容を元にお支払いを行ってください。 3 7.000円                              |
| 次周期》<br>第1条:本現新<br>1.本現約は秩  | 支払期限 2019/07/27 するイン 二                                      |
| ターネットホ<br>ト」)で提供<br>ビスを利用。  | 選択された店舗 📑 (論) LAWSON 🔤 (中)                                  |
| 2.当在は税が<br>すので、本サ<br>サイトのサー | 受付番号 303001<br>定後に本<br>12ていた                                |
|                             |                                                             |
| -                           | Veritrass SECURE eavment                                    |
| t.                          | <b>完了 →</b><br>ISRSゼンオーム TEL0341341214 (土・日沢日を旅く1000+17.00) |

お支払いのコンビニでデイリーを選択した場合のみ、払込票のURLをコピー することができます。

| お支払い<br><sup>合計エントリー料 (RR3)</sup> | お支払いの                  | <b>申込みが完了しました。</b><br>払いを行ってください。 ② | 4,00079                 |  |
|-----------------------------------|------------------------|-------------------------------------|-------------------------|--|
| 決清規約<br>第1条:本博1                   | 支払期限                   | 201 <u>3</u> /12/25                 |                         |  |
| 1.本規約は<br>ターネット<br>ト」)で招          | 選択された店舗                | 22                                  | 5-4ン ■<br>  サイ<br>  0サー |  |
| ビスを利用<br>2.当社は規<br>すので、本          | 受付番号                   | 1000000100                          | いねま<br>1 時に本            |  |
| サイトのサ<br>ニュナオ                     | 払込票URL                 | クリップボードにコピー                         | CLVE<br>DRVA            |  |
| •                                 | VeriTra                | ans SECURE payment                  | -                       |  |
|                                   | 完了                     | >                                   |                         |  |
| a a                               | (回帰合せフォーム) TEL 03-645- | ±1216(土・日初日本3k< 10.00~17.00)        | -                       |  |

### ④支払い番号発行

メールでお支払い番号のご案内以外にも、画面での確認もできます。

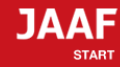

ログアウト

### コンビニ支払い番号発行

### コンビニ支払い番号を発行しました。

この時点では、エントリーの確定はしておりません。お支払いが完了してから確定となります。

登録されましたメールアドレスヘコンビニ支払番号を送付致しました。 支払期限日までに入金をお願い致します。

コンビニ支払いの場合の重複入金については、返金いたしかねますのでご注意ください。

入金が確認できましたら、メールにてご連絡いたします。 コンビニでのお支払い後、入金の確認まで2時間ほどかかることがありますので、しばらくお待ちください。

支払コンビニ:サークルKサンクス、デイリーヤマザキ 払込票番号:1000000100 支払金額:7,000円 支払期限:2020/5/31 23時59分 お電話番号:06-0000-0000

### 大会出場のために、宿泊を希望する競技者・監督は、

下記旅行業者で斡旋しています。

### http://sports.knt.co.jp/tour/jyunior\_osaka2016/

受付:近畿日本ツーリスト株式会社トラベルセンター東日本 TEL:0570-064-205 FAX:03-6730-3230

### 領収書についてはこちらよりご確認ください

記録の修正についてはこちらよりご確認ください

### お支払い方法の説明

ローソンでのお支払い方法

セイコーマートでのお支払い方法

ファミリーマートでのお支払い方法

サークルKサンクスでのお支払い方法

ミニストップでのお支払い方法

ディリーヤマザキでのお支払い方法

トップへ戻る

※各コンビニの支払い方法が確認できます。

## 支払い期限までにコンビニでお支払いを行って下さい。 お支払い済みで、エントリー完了となります。

# コンビニ決済処理でのエラー画面

1\_決済処理にてエラーが発生した場合、POPにて画面上に以下の 通知が出ますので【完了】をクリックしてください。

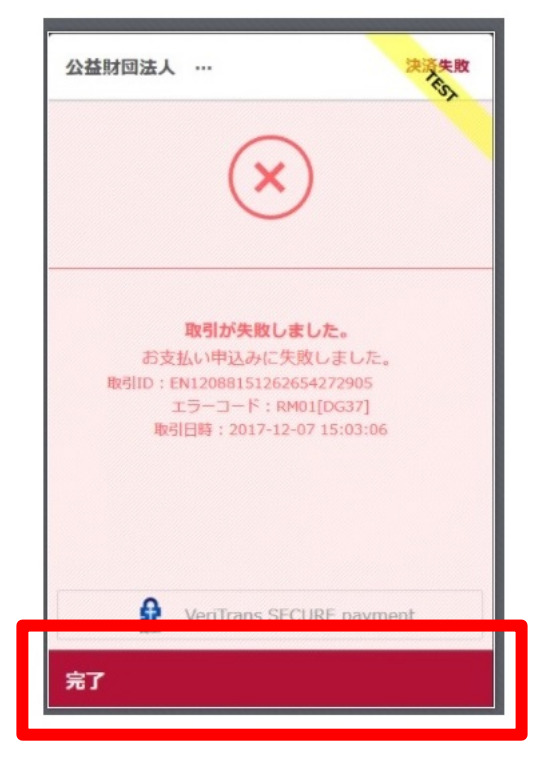

### 2\_以下のようにテキストでも通知されます。 ・電話番号を再度ご確認ください。

受付番号(オンライン決済番号)の発行ができませんでした。 電話番号をお確かめの上、「決済規約に同意して進む」ボタンより、再度お手続きください。

お支払い

合計エントリー料(税込)

7000円

決済規約

3\_決済規約に同意し(p.16 ⑥金額確認へ遷移)、再度金額を ご確認いただき、お手続をお願いいたします。